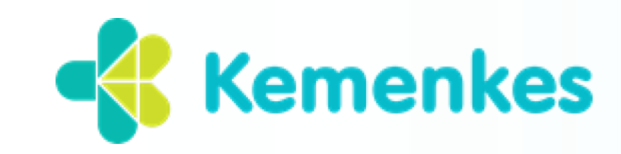

# PETUNJUK PENDAFTARAN PPIH Arab Saudi Bidang Kesehatan dan TKH melalui DAFTARIN

Pusat Kesehatan Haji Kementerian Kesehatan RI

## Daftarin

- Dashboard/Halaman muka resmi Daftarin
- Log in/Sign in (Pembuatan Akun)
- Input Data
  - 1. Biodata
  - 2. Pendidikan
  - 3. Pekerjaan
  - 4. Sertifikat
  - 5. Pendaftaran

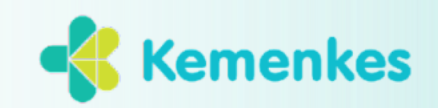

#### Masuk pada alamat website: <u>https://daftarin.kemkes.go.id</u>

## Dashboard

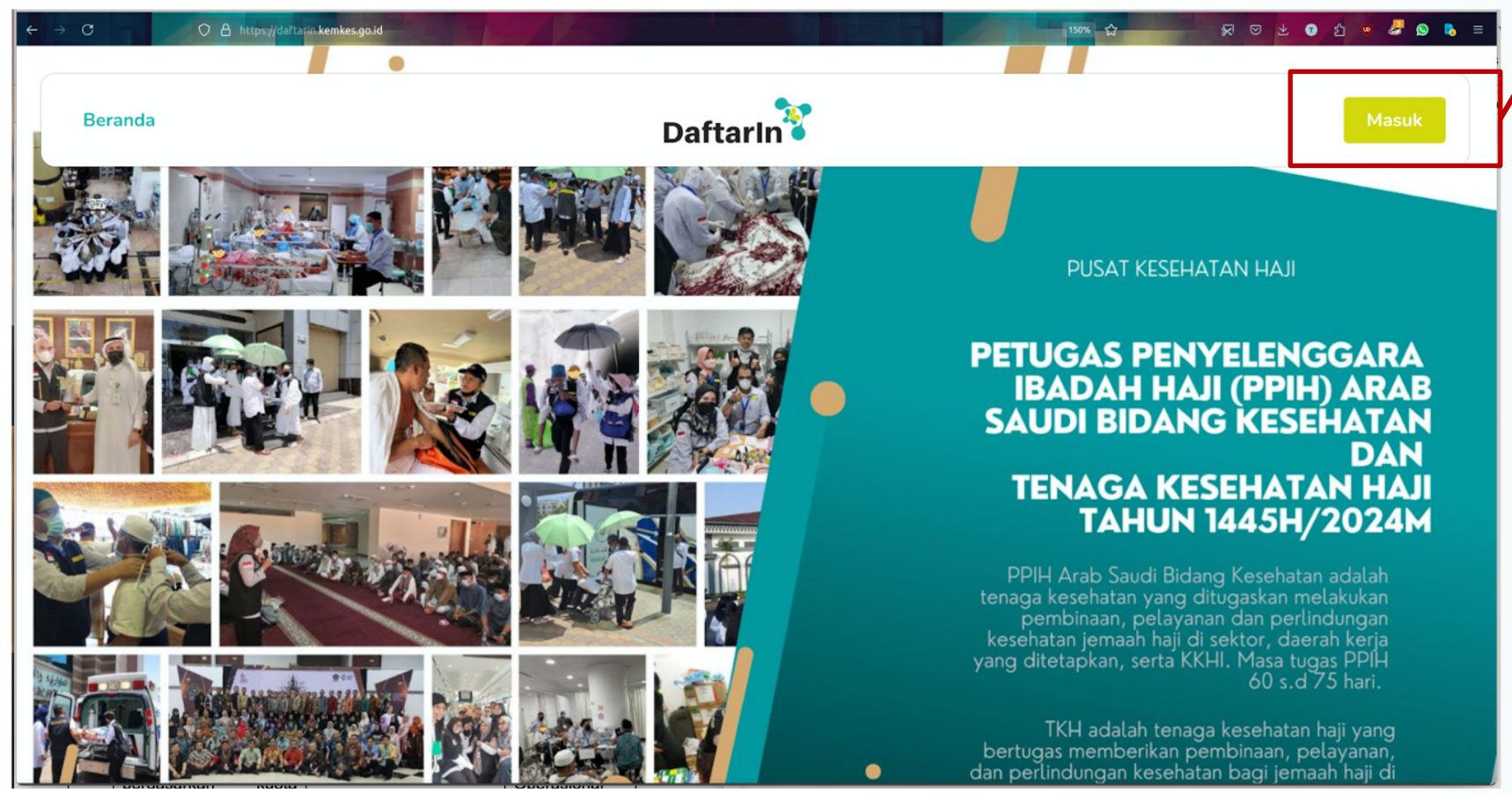

Klik "**Masuk**" untuk masuk pada pendaftaran atau membuat akun baru

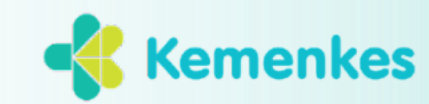

## Log In/Sign In`

#### Halaman awal

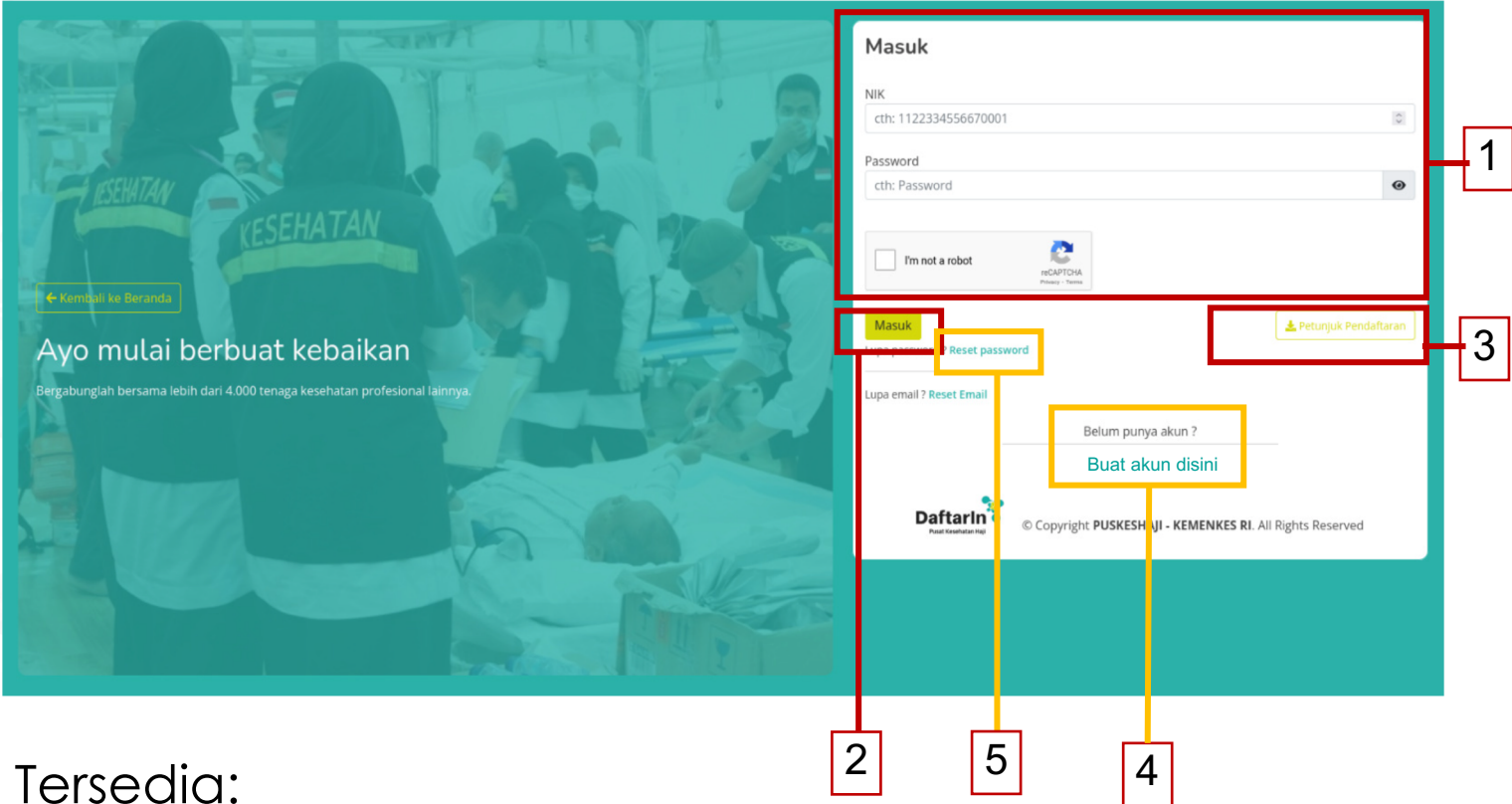

- 1. Input akun (NIK dan password) untuk masuk aplikasi
- 2. Icon Masuk untuk menuju halaman berikutnya
- 3. Manual panduan pengisian Daftarin
- 4. Buat akun baru

Pada laman ini, peserta yang sudah memiliki akun dapat langsung me**masukkan akun (1)** NIK dan **password**.

Bagi pendaftar baru, klik "**Buat akun baru**" (4) untuk membuat akun.

> Jika lupa password Klik "reset password" (5)

Notifikasi akan dikirim melalui email yang terdaftar sebelumnya

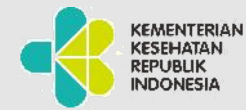

### Pendaftaran Akun Baru

Wajib dilakukan bagi pendaftar baru

| 6        | <b>9</b> 20                                                                                                    |                                                                                                    |
|----------|----------------------------------------------------------------------------------------------------|----------------------------------------------------------------------------------------------------|
| Daftarlı | n 🍯                                                                                                    | Halo 33 6                                                                                                    |
|          | Register<br>PERHATIAN!!!<br>1. Pastikan NIK sudah benar sesuai KTP                                                    | Berikut adalah link aktivasi untuk akun kamu, klik link berikut agar akun kamu aktif dan kamu bisa melanjutkan<br>melakukan pendaftaran menjadi petugas PKHI, <u>klik disini</u> .<br>Jika link di atas tidak bisa kamu klik, coba copy dan pastekan link berikut ke browser kamu https://<br>daftarin.kemkes.go.id/r e56ac2 |
|          | <ol> <li>Pastikan Email benar dan aktir</li> <li>Jangan memberitahukan password Anda kepada<br/>orang lain</li> </ol> | Abaikan email ini jika akun kamu sudah aktif.                                                                                                    |
|          | NIK<br>cth: 1122334556670001                                                                                          | - Salam sukses, Tim Daftarin                                                                                                    |
| 2        | Email                                                                                                    | Email ini dikirim otomatis, jangan membalas email ini                                                                                                    |
|          | Pastikan email aktif dan dapat dibuka<br>Password                                                                     | Aktivasi dengan link pada email.                                                                                                    |
|          | Minimal 8 karakter<br>Ulangi Password                                                                                 | Pastikan NIK tertera pada email<br>anda <b>benar</b> .                                                                                                    |
|          | cth: Password<br>Harus sama dengan password utama                                                                     |                                                                                                    |
| 3        | I'm not a robot                                                                                                    | JANGAN aktivasi akun dalam 24                                                                                                    |
| 4        | <ul> <li>Saya sudah membaca dan paham akan<br/>petunjuk pendaftaran</li> </ul>                                        | Silakan ULANG REGISTRASI                                                                                                    |
| 5        | Kirim<br>Sudah pupya akun 2 Login                                                                                     | SETELAH 24 JAM                                                                                                    |
|          |                                                                                                    |                                                                                                    |

#### Cara membuat akun baru:

- 1. Klik Login/Daftar
- 2. Masukkan NIK, email, dan password
- 3. Password dengan **8 (delapan)** karakter. Ulang pengisian password.
- 4. Klik kolom "I'm not a robot"
- 5. Klik kolom "saya sudah membaca dan paham akan petunjuk pendaftaran"
- 6. Klik "Kirim"
- 7. Buka email Anda, link aktivasi dikirimkan melalui email terdaftar
- 8. Klik "klik disini" pada email Anda

Jika email inactive atau salah menuliskan email Silakan ULANG REGISTRASI

SETELAH 24 JAM

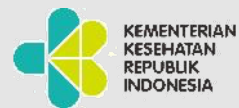

### Bagi pendaftar yang sudah memiliki akun

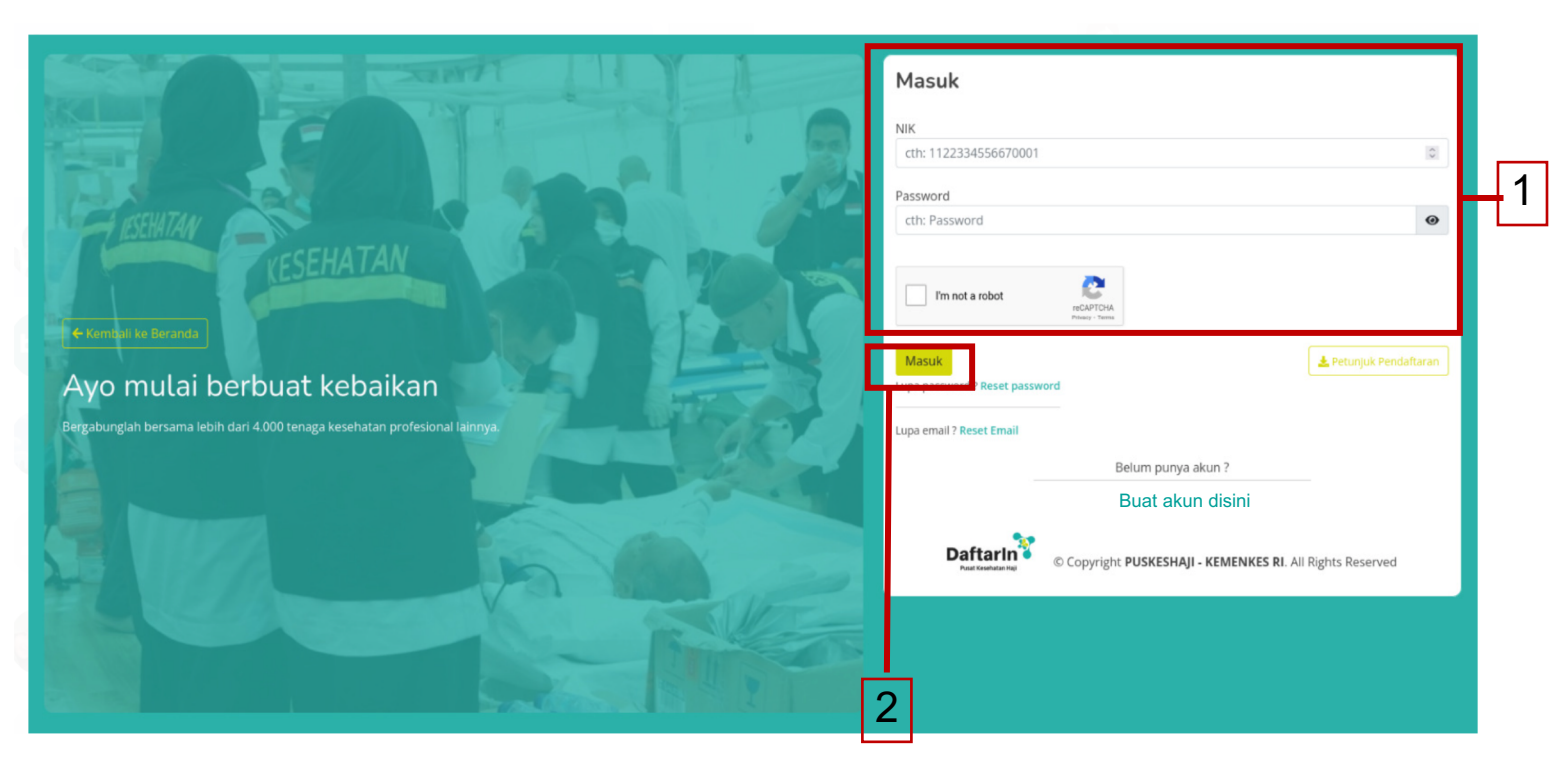

- 1. Masukkan NIK (Nomor Induk Kependudukan)
  - 16 angka tanpa spasi
- 2. Masukkan Password
  - password ditentukan oleh pengguna akun/ pendaftar
  - Password minimal terdiri dari 8 karakter
  - Harap selalu mengingat password
- 3. Klik kotak captcha (I'm not a robot)
- 4. Klik "Masuk"

Setelah berhasil melakukan aktivasi, maka pendaftar dinyatakan telah memiliki akun Daftarin.

Selanjutnya, pendaftar yang telah **memiliki Akun** Daftarin melakukan **Log in/ Sign in.** 

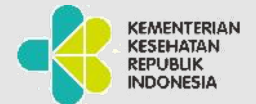

### halaman #1

| Beranda                 | DaftarIn                         |
|-------------------------|----------------------------------|
| Biodata<br>Pendidikan   | Form Biodata                     |
| Pekerjaan<br>Sertifikat | Email                            |
| Pendaftaran             | Tempat Lahir *                   |
|                         | Jenis Kelamin *                  |
|                         | Nama Ayah *                      |
|                         | Informasi Domisili<br>Provinsi * |
|                         | J<br>Kecamatan *                 |
|                         | RT *                             |

#### Tersedia Menu

- 1. Biodata
- 2. Pendidikan
- 3. Sertifikat
- 4. Pendaftaran

#### Pendaftar wajib mengisi seluruh menu

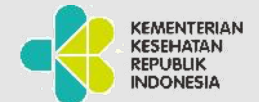

7

### Halaman Biodata (1/2)

|              | Form Biodata       |                      |
|--------------|--------------------|----------------------|
| Biodata      | NIK                | No. Kartu Keluarga * |
| Pendidikan   | 3                  | 3                    |
| Pekerjaan    | Email              | Nama Lengkap *       |
| Sertifikat 👻 | j. n               | 1                    |
| Pendaftaran  | Tempat Lahir *     | Tanggal Lahir *      |
|              | Jenis Kelamin *    | Kewarganegaraan *    |
|              | ٠                  |                      |
|              | Nama Ayah *        | Nama Ibu *           |
|              |                    |                      |
|              |                    |                      |
|              | Informasi Domisili |                      |
|              | Provinsi *         | Kota/Kabupaten *     |
|              | •                  |                      |
|              | Kecamatan *        | Desa/Kelurahan *     |
|              | •                  |                      |
|              | RT *               | RW *                 |
|              | 0                  | 0                    |
|              | Alamat Lengkap *   | Kode Pos *           |
|              | JL.                | 1                    |
|              |                    |                      |
|              | No. HP *           |                      |
|              | 06                 |                      |

#### Pastikan NIK anda Benar

Tahap berikutnya adalah mengisi data biodata sesuai ketentuan.

Nama Lengkap : diisi minimal 2 (dua) kata (tanpa gelar, tanpa karakter khusus)

Apabila nama hanya terisi 1 (satu) kata, sertakan nama Ayah pada nama lengkap

Seluruh data harus diisi sebenar-benarnya

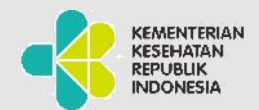

#### Form Biodata #2

|                      | Kecamatan *                                                        |      | Desa/Kelurahan *  |          |               |  |
|----------------------|--------------------------------------------------------------------|------|-------------------|----------|---------------|--|
|                      | Cibinong                                                           | *    | Cibinong          |          |               |  |
|                      | RT *                                                               |      | RW *              |          |               |  |
|                      | 08                                                                 | <>   | 12                |          | 0             |  |
|                      | Alamat Lengkap *                                                   |      | Kode Pos *        |          |               |  |
|                      | JL. ANGGREK I BLOK V4/32 RT.08/12 VISAR INDAH PRATAMA              |      | 16911             |          | 0             |  |
|                      |                                                                    |      |                   |          |               |  |
|                      | No. HP *                                                           |      |                   |          |               |  |
|                      | 08159736468                                                        |      | <u>+</u>          |          |               |  |
|                      |                                                                    |      |                   |          |               |  |
|                      | Status Pernikahan *                                                |      | Foto Buku Nicah 🕑 |          |               |  |
|                      | Menikah                                                            | ٣    |                   |          |               |  |
|                      | No. Buku Nikah                                                     |      |                   |          |               |  |
|                      | 0                                                                  |      | $\mathbf{O}$      |          |               |  |
|                      | • Wajib di isi jika status pernikahan = Menikah                    |      | Lihat Berkas      |          |               |  |
|                      | <ul> <li>Hanya boleh di isi dengan alphabet dan numeric</li> </ul> |      |                   |          |               |  |
|                      |                                                                    |      | ᆂ Pilih File      |          |               |  |
|                      |                                                                    |      |                   |          |               |  |
|                      | Rerat Badan *                                                      |      | Tinggi Badan *    |          |               |  |
|                      | 70                                                                 | 0 kg | 165               |          | C cm          |  |
|                      | Cirl Mars Tubuh #                                                  |      | Col Darah t       |          | e en          |  |
|                      |                                                                    |      | Goi. Daran *      |          |               |  |
|                      | Info selengkapnya disini                                           |      | ^                 |          |               |  |
|                      | Foto Diri 🕖                                                        |      | Foto KTP 🚱        |          |               |  |
|                      |                                                                    |      |                   |          |               |  |
|                      |                                                                    |      | $\odot$           |          |               |  |
|                      | Lihat Berkas                                                       |      | Lihat Berkas      |          |               |  |
|                      | a section of the                                                   |      |                   |          |               |  |
|                      | 2 Pilih File                                                       |      | 2 Pilih File      |          |               |  |
|                      |                                                                    |      |                   |          |               |  |
|                      |                                                                    |      |                   |          | Simpan Simpan |  |
|                      |                                                                    |      |                   |          |               |  |
| -                    |                                                                    |      |                   |          |               |  |
| Daftarin             |                                                                    |      |                   |          |               |  |
| Pusat Kesehatan Haji | tarian Karabatan Di                                                |      |                   | Facebook |               |  |
|                      |                                                                    |      |                   | Youtube  |               |  |
|                      |                                                                    |      |                   |          |               |  |
|                      |                                                                    |      |                   |          |               |  |
|                      |                                                                    |      |                   |          |               |  |
|                      | © Copyright PUSKESHAJI - KEMENKES RI. All Rights Re                |      |                   |          |               |  |
|                      |                                                                    |      |                   |          |               |  |

Klik "?" untuk mengetahui format yang dibutuhkan

Format dipersyaratkan untuk:

- 1. Ukuran file
- 2. Gambar jelas
- 3. Bentuk pdf
- 4. Untuk foto:
- Ukuran 320 x 460 pixel
- Bentuk .jpg atau .png atau .jpeg
- Maksimal 18 kb

#### **Simpan** apabila data sudah lengkap terisi

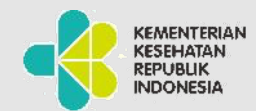

### Form Pendidikan

| Beranda                   | Da           | iftarin              | info Faq                                               |               | me<br>pendic |
|---------------------------|--------------|----------------------|--------------------------------------------------------|---------------|--------------|
| Biodata                   | Pendidikan   |                      |                                                        |               | pe           |
| Pendidikan                |              | S S                  |                                                        |               | -            |
| Pekerjaan<br>Sertifikat 👻 | Pur          | ≝ 1234<br>■ 01 D     |                                                        | Г             | Tok          |
| Pendaftaran               | Lihat Berkas |                      |                                                        |               | n            |
|                           |              | -                    |                                                        |               |              |
|                           |              | Tambah Pendidikan    |                                                        |               | Jika<br>ier  |
|                           |              | Jenjang Pendidikan * | Dokumen Ijazah *                                       |               | berse        |
|                           |              | Nomor Ijazah *       |                                                        |               | (+) (        |
|                           |              | Tanggal Ijazah *     | Lihat Berkas                                           | $\setminus L$ |              |
|                           |              | Lurusan *            | Pilih Dokumen     Hanva dokumen PDE yang diperbolehkan |               | Klikupti     |
|                           |              |                      | maksimal 100KB                                         | \             | ∖ atau m     |
|                           |              |                      | 🗙 Batal 🖬 Simpan                                       |               |              |

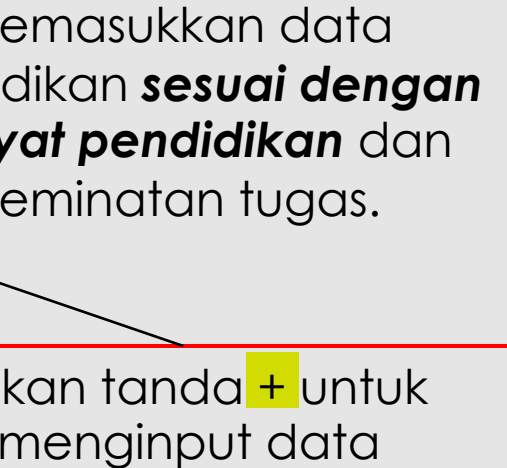

Tahap berikutnya adalah

Jika ada lebih dari satu jenjang pendidikan bersertifikat, tekan tanda (+) untuk menambah data

Klik untuk mengubah (**edit**) atau menghapus (**delete**) data

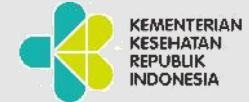

#### Form Pekerjaan

| Beranda                                                                   | Daftarin                                                                                     |                                                | Info Faq |
|---------------------------------------------------------------------------|----------------------------------------------------------------------------------------------|------------------------------------------------|----------|
| Biodata                                                                   | Form Pekerjaan                                                                               |                                                |          |
|                                                                           | Isikan pekerjaan Anda saat ini                                                               |                                                |          |
| Pendidikan                                                                | NIP/NRP/Nomor Pegawai *                                                                      | Mulai Kerja *                                  |          |
| Pekerjaan                                                                 |                                                                                              | 0                                              | Inn      |
| Sertifikat                                                                | Provinsi Instansi *                                                                          | Kabupatèn Instansi                             |          |
| Bondaffaran                                                               |                                                                                              | * Ri                                           | •        |
| Pendanaran                                                                | Status Instansi *                                                                            | Unit Kerja *                                   |          |
|                                                                           | Jika kamu mendaftar dari Puskesmas, RSUD, atau Dinkes, pastikan memilih status instansi seba | igal OPD                                       | •        |
|                                                                           | Nama Unit Kerja 🚱 *                                                                          | Jenis Satuan Kerja *                           |          |
|                                                                           | Ρ                                                                                            | •                                              | *        |
|                                                                           | Status Konogawajan *                                                                         | Bagian *                                       |          |
|                                                                           |                                                                                              | *                                              | *        |
|                                                                           | lenis labatan *                                                                              | Alamat Unit Keria *                            |          |
|                                                                           | F                                                                                            | * JAKARTA                                      |          |
|                                                                           |                                                                                              |                                                |          |
|                                                                           | Colored &                                                                                    |                                                | A        |
|                                                                           |                                                                                              | File STR 🕑                                     |          |
| takan <b>SK atau</b><br><b>Surat</b> yg<br>nyatakan mulai<br>cerja dan SK | File SK terakhir bagi ASN/SK pengangkatan bagi pegawai swasta 🛛                              | Lihat Berkas                                   |          |
| erjaan teraknir                                                           | Pilih Dokumen                                                                                |                                                | Ö        |
| alam satu file)                                                           |                                                                                              | • Wajib di isi jika mengisi File STR           |          |
|                                                                           |                                                                                              |                                                |          |
|                                                                           | File SIP/SIKP/SIPA 🕢                                                                         | Tanggal Kadaluarsa SIP/SIKP/SIPA *             |          |
|                                                                           |                                                                                              | Walib di isi lika mengisi File SIP/SIKP/SIPA   |          |
|                                                                           | Lihat Berkas                                                                                 | • Wajib di isi jika mengisi File SIP/SIKP/SIPA |          |

Tahap berikutnya adalah memasukkan data terkait pekerjaan sesuai ketentuan.

**Mulai kerja** diisi dengan waktu mulai bekerja.

Persiapkan dokumen yang menunjukkan validitas data mulai kerja

Simpan apabila data sudah lengkap terisi

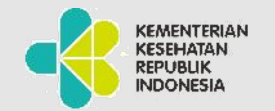

| Beranda                                                                     | DaftarIn                                                                                                    | Info Fi 4AL -                                                                                    |  |
|-----------------------------------------------------------------------------|----------------------------------------------------------------------------------------------------|--------------------------------------------------------------------------------------------------|--|
| Biodata<br>Pendidikan<br>Pekerjaan<br>Sertifikat                            | Form Sertifikat SK<br>Keterangan:<br>• Di isi jika Anda pernah menjadi petugas/pengelola/PPIH Emberka<br>• Centang tahun berapa saja Anda pernah menjadi satgas PPIH/TKI<br>• SK di isi dengan dokumen SK terakhir<br>Petugas Kesehatan Arab Saudi | isi Kesehatan Haji<br>H                                                                          |  |
| SK Petugas<br>SK Tenaga Cadangan                                            | <ul> <li>PPIH 2013</li> <li>TKH 2013</li> <li>PPIH 2014</li> <li>TKH 2014</li> <li>PPIH 2015</li> <li>TKH 2015</li> </ul>                                                                                                    | File SK Petugas Kesehatan Arab Saudi                                                             |  |
| Pelatihan Kegawadaruratan<br>Penanganan Krisis/GD<br>Nakes Teladan Nasional | PPIH 2016         TKH 2016           PPIH 2017         TKH 2017                                                                                                    | Lihat Berkas                                                                                     |  |
| Pendaftaran                                                                 | <ul> <li>PPIH 2018</li> <li>TKH 2019</li> <li>TKH 2019</li> <li>TKH 2022</li> <li>TKH 2022</li> </ul>                                                                                                    | <ul> <li>Lpload Dokumen</li> <li>Hanya dokumen PDF yang diperbolehkan, maksimal 100KB</li> </ul> |  |
|                                                                             | <ul> <li>РРІН 2023</li> <li>ТКН 2023</li> <li>РРІН 2024</li> <li>ТКН 2024</li> </ul>                                                                                                    |                                                                                                  |  |
|                                                                             |                                                                                                    |                                                                                                  |  |

Form Sertifikat diisi dengan kepemilikan seritifikat. (tidak wajib mengisi seluruhnya)

Tahun pernah bertugas bisa dipilih lebih dari satu.

#### Input data SK

- Petugas Kesehatan Arab Saudi
- PPIH Embarkasi, atau
- SK Pengelola Kes Haji daerah

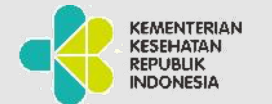

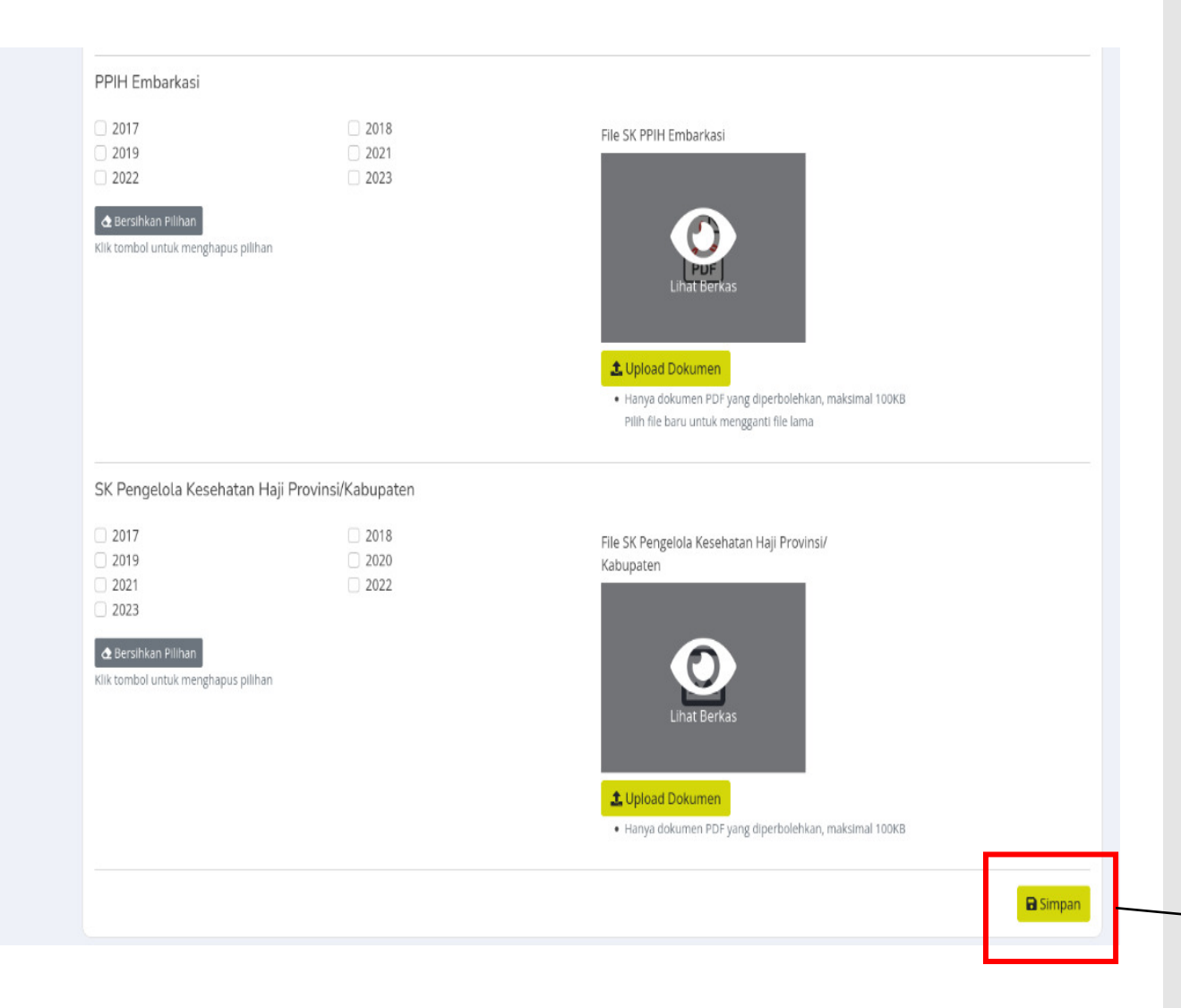

SK yang diupload berisi **tiga halaman** : halaman depan, halaman daftar nama yang terdapat nama pendaftar dan halaman pengesahan.

Cantumkan SK Pengelola Kesehatan Haji **paling awal.** 

Klik sesuai **tahun** berapa bertugas (bisa lebih dari satu)

Simpan apabila data sudah lengkap terisi

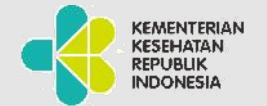

#### SK Tenaga Cadangan Kesehatan

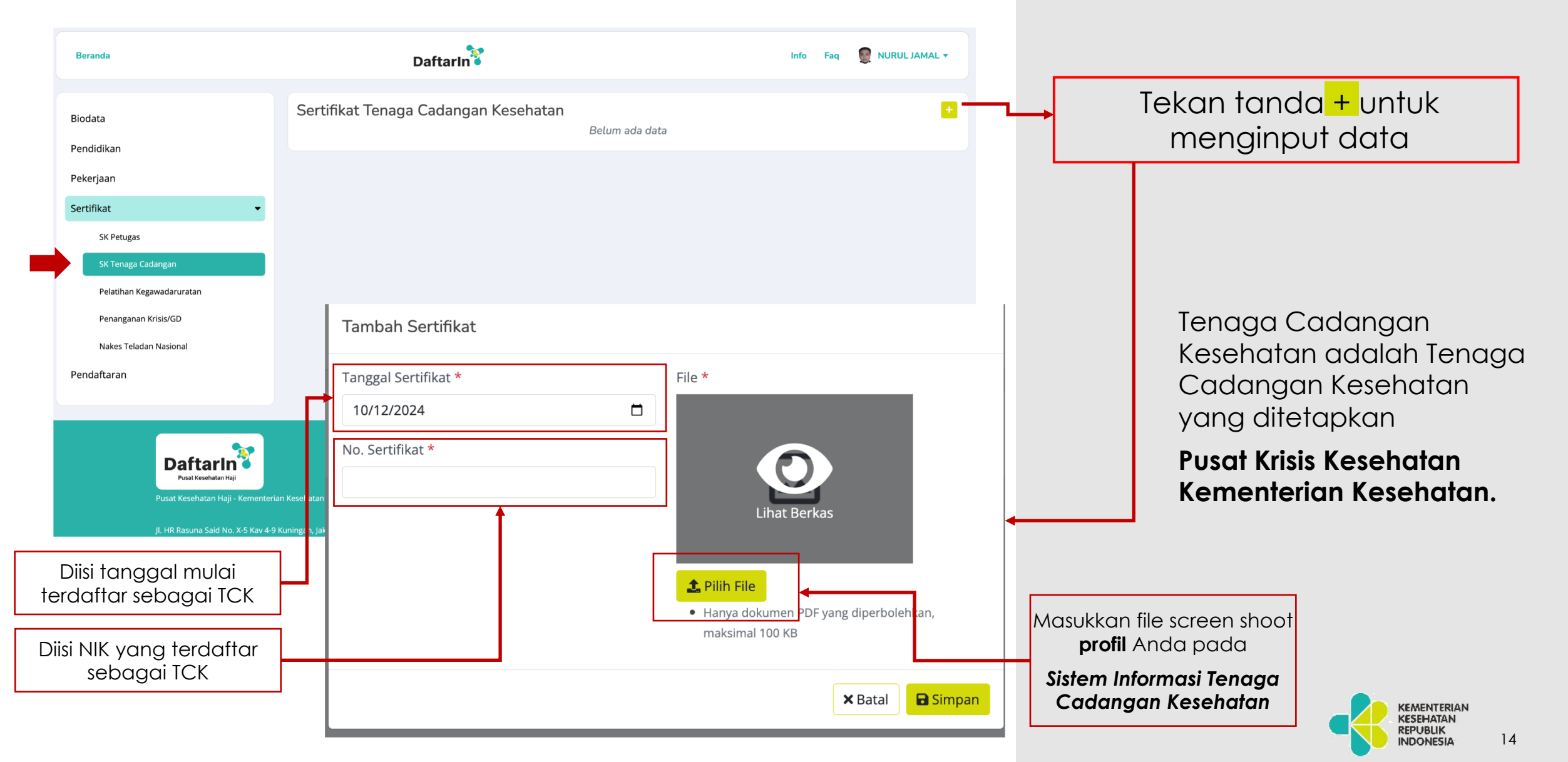

#### Pelatihan Kegawatdaruratan

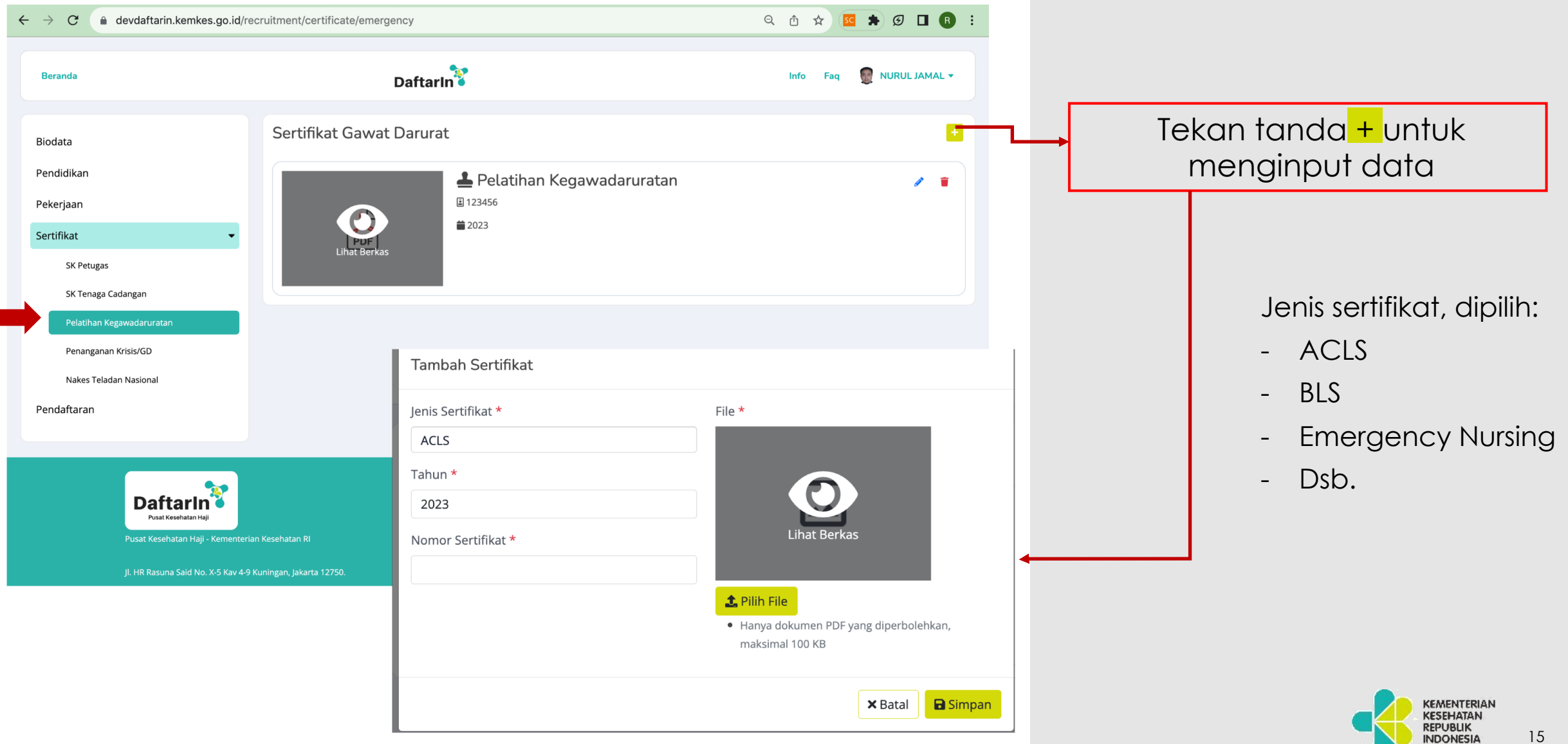

#### Penanganan Krisis/Gawat Darurat

| Beranda                   | Daftarin                               |                  | Info |
|---------------------------|----------------------------------------|------------------|------|
|                           |                                        |                  |      |
| Biodata                   | Penanganan Krisis dan Kegawatdaruratan |                  |      |
| Dandidikan                | Judul Sertifikat *                     | File 🚱*          |      |
| Pendidikan                | Judul Sertifikat                       |                  |      |
| Pekerjaan                 | Tanggal *                              |                  |      |
| Sertifikat                | ▪ dd/mm/yyyy                           |                  |      |
| SK Petugas                | -                                      | Lihat Berkas     |      |
| SK Tenaga Cadangan        |                                        | 🛃 Upload Dokumen |      |
| Pelatihan Kegawadaruratan |                                        |                  |      |
| Penanganan Krisis/GD      |                                        |                  |      |
| Nakes Teladan Nasional    |                                        |                  |      |
| Pendaftaran               |                                        |                  |      |
|                           |                                        |                  |      |
|                           |                                        |                  | So   |
| Defterde                  |                                        |                  |      |

Masukkan sertifikat Penanganan Krisis atau Gawat Darurat.

- Judul Sertifikat
- Tanggal pelaksanaan
- Upload Sertifikat

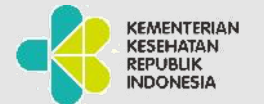

#### Form Sertifikat #5 Nakes Teladan Nasional

| $\leftrightarrow$ $\rightarrow$ C $($ devdaftarin.kemkes.go.                                        | id/recruitment/certificate/examplary                  | Q 🖞 🖈 🧭 🖬 🖪 🗄            |                                                       |
|----------------------------------------------------------------------------------------------------|-------------------------------------------------------|--------------------------|-------------------------------------------------------|
| Beranda                                                                                             | DaftarIn                                              | Info Faq 🔮 NURUL JAMAL 🕶 |                                                       |
| Biodata<br>Pendidikan<br>Pekerjaan                                                                  | Sertifikat Teladan Nasional                           | +<br>Belum ada data      | Tekan tanda + untuk<br>menginput data                 |
| Sertifikat<br>SK Petugas<br>SK Tenaga Cadangan<br>Pelatihan Kegawadaruratan<br>Penanganan Krisis/GD | Tambah Sertifikat                                     |                          | Hanya untuk<br>Tenaga Kesehatan<br>Nasional 2024 yana |
| Nakes Teladan Nasional Pendaftaran                                                                  | Tingkatan *<br>Nasional<br>Tahun *                    | File *                   | disahkan oleh<br>Menteri Kesehatan                    |
| Pusat Kesehatan Haji<br>Pusat Kesehatan Haji - Keme<br>Jl. HR Rasuna Said No. X-5 Ka                | 2023<br>Interian Kesehatan R<br>Iv 4-9 Kuningan, Jaka | Lihat Berkas             |                                                       |
|                                                                                                    |                                                       | maksimal 100 KB          | KEMENTERIAN<br>KESEHATAN<br>REPUBLIK<br>INDONESIA     |

### Form Pendaftaran (1)

| Biodat<br>Pendic<br>Pekerj | a<br>likan<br>aan                                 | Riwayat Pendaftaran<br>+ Daftar Petunjuk Pendaftaran |                | <br>Klik untuk<br>melakukan<br>pendaftaran                                        |                                                   |
|----------------------------|---------------------------------------------------|------------------------------------------------------|----------------|-----------------------------------------------------------------------------------|---------------------------------------------------|
| Sertifik<br>Penda          | kat •                                             |                                                      |                | <ul> <li>Pilih Jenis Penugasan<br/>TKH)</li> </ul>                                | (PPIH /                                           |
| Pend                       | aftaran                                           |                                                      |                | <ul> <li>Pilih Pendidikan yang<br/>digunakan untuk mer</li> </ul>                 | hendak<br>Idaftar                                 |
| Period<br>1445<br>Pendic   | e *<br>6 H / 2024 M<br>likan *                    | Jenis Penugasan *<br>PPIH<br>Profesi *               | •              | <ul> <li>Pilih Profesi yang sesua<br/>dengan Pendidikan ya<br/>dipilih</li> </ul> | ai<br>ang                                         |
| Pilih<br>Kelom             | Pendidikan • pok Penugasan • Kelompok Penugasan • | Pilih Profesi                                        | T              | <ul> <li>Untuk jenis penugasar<br/>memilih kelompok<br/>penugasan</li> </ul>      | ר PPIH,                                           |
| Wajib b                    | agi penugasan PPIH                                | J                                                    |                | <ul> <li>Klik Tombol Simpan un<br/>melakukan pendaftar</li> </ul>                 | ntuk<br>Tan                                       |
|                            |                                                   |                                                      | × Tutup Simpan |                                                                                   | Kementerian<br>Kesehatan<br>Republik<br>Indonesia |

### Form Pendaftaran (2)

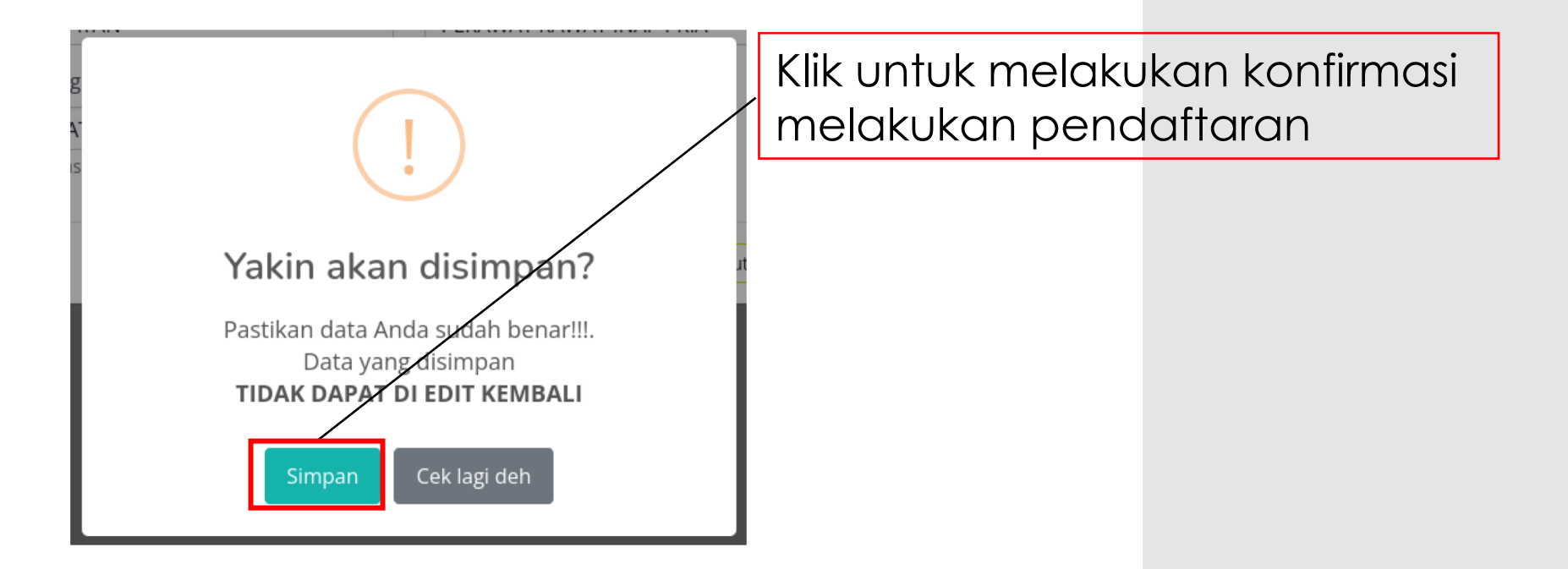

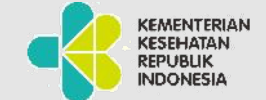

### Tampilan setelah seluruh data tersimpan

| Riwayat Pendaftara             | n                                                                                                    |            |
|--------------------------------|----------------------------------------------------------------------------------------------------|------------|
| + Daftar OPetunjuk Pendaftarar |                                                                                                    |            |
| 1445202400000005               |                                                                                                    | <b>5 6</b> |
| PPIH / PERAWAT                 | RAWAT INAP PRIA                                                                                                    |            |
| 1445H / 2024M                  |                                                                                                    |            |
| Lengkapi dokumen elektroni     | k (efiling)                                                                                                    |            |
|                                |                                                                                                    |            |
| Dokumon                        | Porsvaratan waiih                                                                                                    |            |
| Dokumen                        | reisyalalah wajib                                                                                                    |            |
| di Uplo                        | ad terdiri dari :                                                                                                    |            |
|                                |                                                                                                    |            |
|                                | Form Efiling                                                                                                    |            |
|                                | Keterangan<br>• Tanda bintang (*) menandakan bahwa dokumen tersebut wajib sebagal persyaratan pendaftaran<br>• Hanya dokumen <b>PDF</b> yang diperbolehkan, maksimal 100kb |            |

| <ul> <li>Hanya dokumen PDF yang diperbole</li> </ul> | hkan, maksimal 100kb                          |
|------------------------------------------------------|-----------------------------------------------|
| Dok. Pendaftaran *                                   | Dok. Izin Instansi *                          |
| Pilih Berkas                                         | Pilih Berkas                                  |
| Dok. Pengalaman Kerja *                              | Dok. Pernyataan Tanggung Jawab Mutlak $^{st}$ |
| Pilih Berkas                                         | Pilih Berkas                                  |
| Kartu BPJS *                                         |                                               |
| Pilih Berkas                                         |                                               |
|                                                      |                                               |

Pendaftar wajib mengunduh dan mengupload dokumen persyaratan

- Tombol Kuning untuk unduh Formulir yang harus dilengkapi oleh pendaftar
- Tombol Biru untuk unggah formulir yang telah dilengkapi oleh pendaftar
- Tombol Merah bila pendaftar memutuskan mengundurkan diri

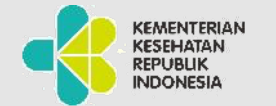

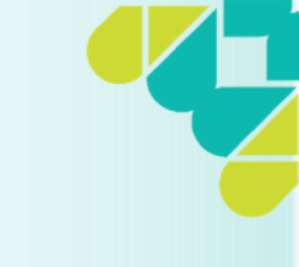

# Pengisian Daftarin selesai

Selanjutnya akan dilakukan seleksi data online

Pendaftar terbaik (pengisian data lengkap, sesuai dan valid) dengan bobot nilai tertinggi sesuai batas kuota akan mendapatkan informasi Melanjutkan Proses Seleksi ke Tes Wawasan Kesehatan Haji Di akun daftarin masing-masing

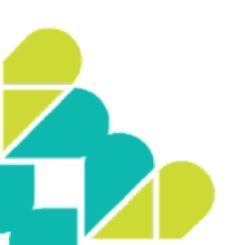

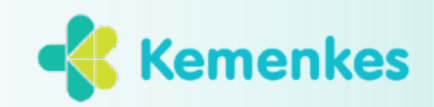

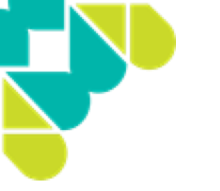

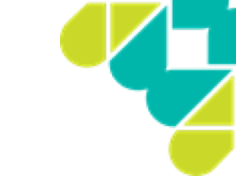

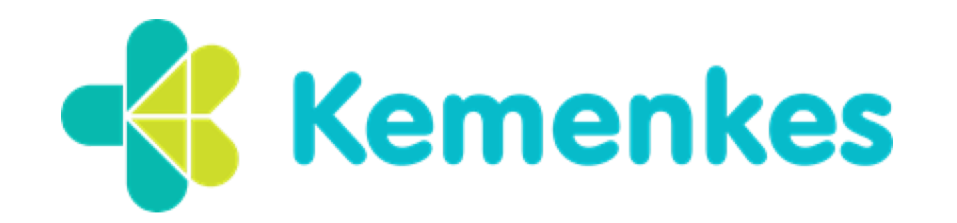

Jl. H. R. Rasuna Said No.Kav 4-9 Blok X-5, RT.1/RW.2, Kuningan, Kecamatan Setiabudi, Kota Jakarta Selatan, Daerah Khusus Ibukota Jakarta 12950

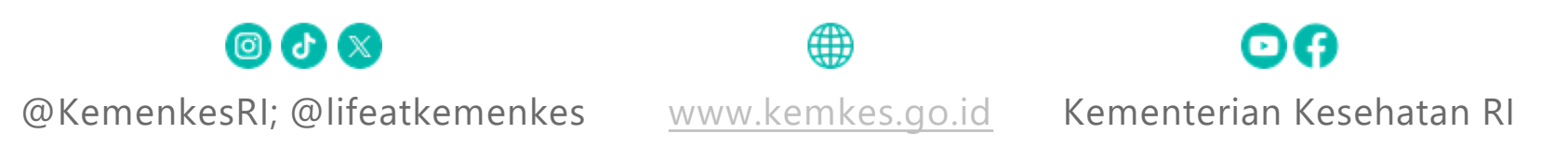

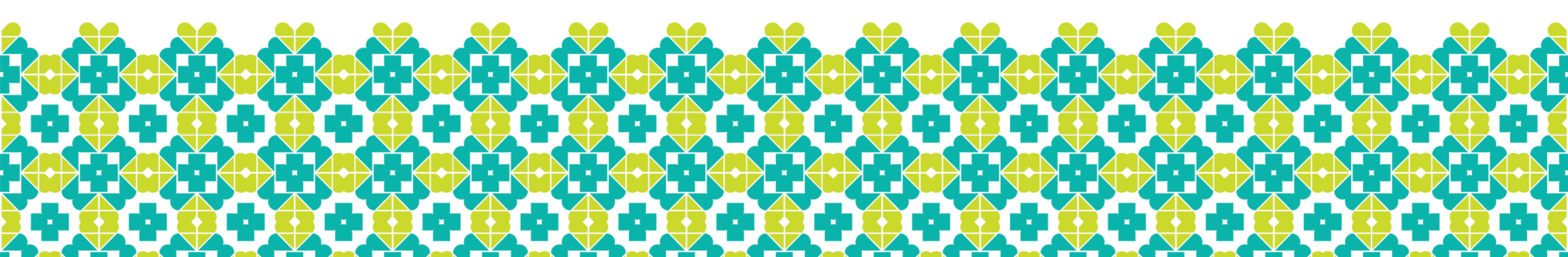